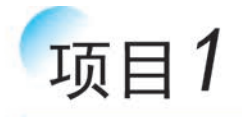

# 单片机基础知识

# 任务 1.1 单片机简介

## 【任务描述】

(1)初步了解什么是单片机、什么是单片机应用系统,两者之间有什么联系和区别。(2)了解单片机的发展历史。

## 【知识要点】

## 1. 什么是单片机

单片机是单片微型计算机的简称,它的定义是集成在一块芯片上的微型计算机。常见 单片机的外观如图 1-1-1 所示。生活中常见的个人计算机(俗称电脑)也属于微型计算机。 在大多数初学者的错误印象中,计算机一般包含主机、显示器以及鼠标、键盘等。其实,更准

确地讲,计算机仅仅指的是主机,而键盘、 鼠标属于输入设备,显示器属于输出设备。 其中,主机里面是主板,主板上有中央处理 器(CPU)、存储器(内存)、显卡、声卡以及 输入/输出接口电路(如 USB 口等)等。工 作时,键盘、鼠标通过输入接口电路将数据 信息发送给计算机,计算机处理后输出给 显示器显示出图像。

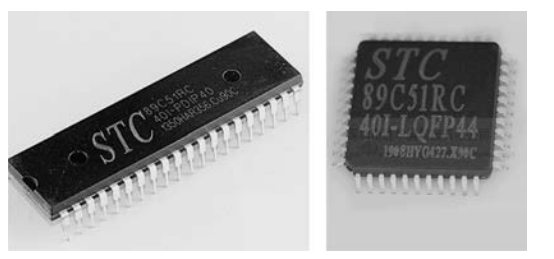

图 1-1-1 常见单片机的外观图

为了便于理解,可以把单片机认为是简化的计算机,它的内部结构与计算机相似,如 图 1-1-2 所示。实际上就是把 CPU、存储器和输入/输出接口电路集成在一块芯片(集成电路)上。从性能上看,单片机与计算机相差甚远,例如,运算速度慢,存储容量小。然而,单片机也有计算机永远无法比拟的优势——体积极小,价格非常便宜。

### 2. 单片机应用系统

一个完整的微型计算机系统包括硬件系统和软件系统两大部分。就像计算机没有安装

操作系统,它是无法工作的。同理,单纯的单片机也是不能独立工作的,只有单片机应用系统(以单片机为核心,配以输入、输出、显示等外围设备和控制程序)才能工作。

单片机应用系统也是由硬件(单片机、外围设备)和软件(控制程序)两部分组成的,如 图 1-1-3 所示。二者相互配合,缺一不可。因此,必须从硬件结构和控制程序设计两个角度来深 入学习单片机,将二者有效地结合起来,才能开发出具有特定功能的单片机应用系统。

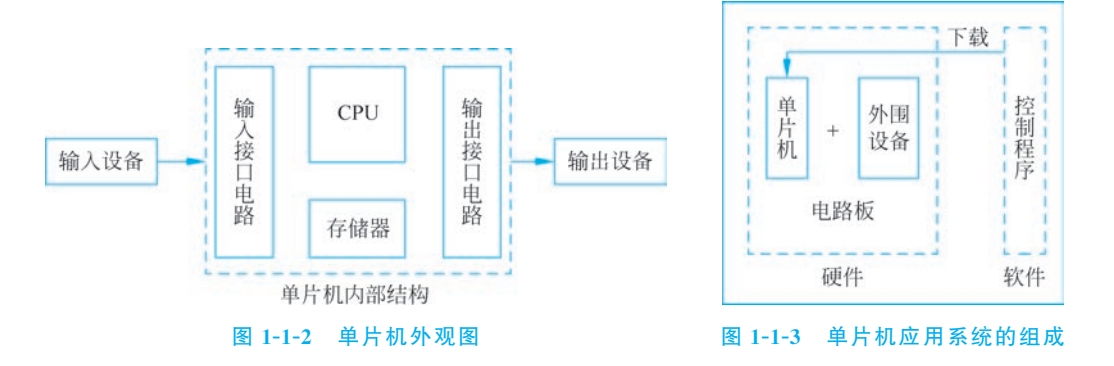

#### 3. 单片机发展历史

单片机种类繁多,比较流行的有 51 单片机、AVR 单片机、STM32 等。最早的单片机是 1971 年 Intel 公司研制的 4 位单片机。1976—1980 年,Intel 公司先后推出了不同系列单片 机,包括 MCS-48、MCS-51、MCS-96 等,而 MCS-51 系列是最典型、应用最广泛的系列之一, 包括 8031、8051、8751 等型号单片机,属于 8 位单片机。其中,8051 单片机则是 MCS-51 系 列中最早期、最典型、应用最广泛的产品。这就好比华为手机有 Mate 系列、P 系列等,而 P 系列里有 P30、P40 等型号手机。

后来,Intel公司集中精力研制高端的微机 CPU,便将 8051 的核心技术授权给其他公司,例如,Philips、Atmel、Siemens、STC 等公司。这些公司在 8051 的基础上进行改进,推出 增强型 51 单片机,例如,AT89C51、STC89C52 等。由于衍生出来的型号繁多,后来人们把 所有以 8051 为核心的单片机统称为 8051 单片机,简称 51 单片机。

本书将以 STC 公司推出的 15 系列的 IAP15L2K61S 型号单片机(属于增强型 51 单片机)为例,开启单片机原理与应用的学习之旅<sup>①</sup>。

# 任务 1.2 实验平台与开发软件工具

## 【任务描述】

了解本书相关的实验平台和开发软件工具,包括实验平台"1+X"训练考核套件(中级)、编程软件 Keil μVision 和程序下载软件 STC-ISP。

① STC 公司 15 系列单片机有若干种型号。其中少数型号命名以 IAP 开头,这些型号具有仿真器功能,本书不涉 及仿真器功能介绍。为避免混淆,除了具体的 IAP15L2K61S 型号,本书将 STC 公司 15 系列单片机描述为 STC15 系列 单片机,望读者周知。

## 【知识要点】

## 1. 实验平台——"1+X"训练考核套件(中级)

"1+X"训练考核套件(中级),如图 1-2-1 所示,是一款专为"物联网单片机应用与开发" 职业技能等级证书考核(中级)设计的套件。该套件以 STC 公司的 IAP15L2K61S2 单片机 作为主控芯片,拥有丰富的外设资源,包括 LED 灯、数码管、按键、蜂鸣器、液晶、LCD 等显 示接口以及蓝牙、红外等无线接口,还配备了实验指导书、源程序、学习视频等学习资源,为 用户提供了多样的实验环境。

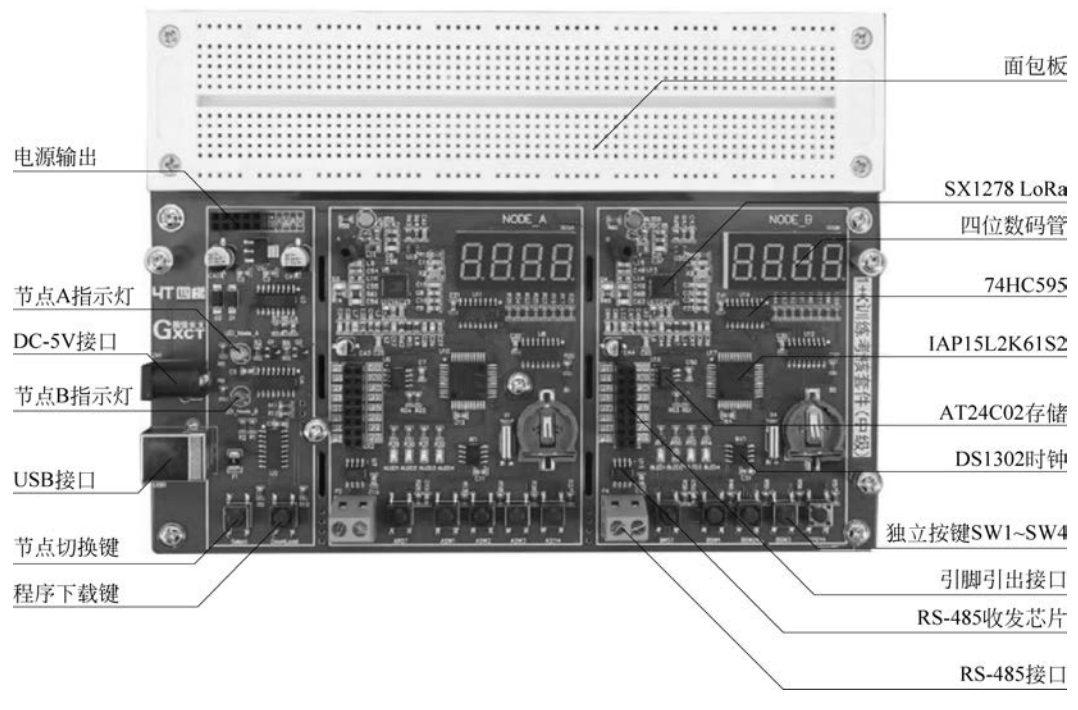

图 1-2-1 "1+X"训练考核套件(中级)资源图

### 2. 编程软件——Keil 软件

Keil µVision(Keil 软件)是一个集成开发环境(IDE),是一款将C编译器、宏汇编、链接器、库管理和仿真调试器等功能组合起来、用于程序开发的应用程序。Keil 软件同时支持 汇编语言和C语言的程序设计,其中Keil C51 就是Keil 软件里一个专门为8051 单片机设 计的C语言程序编译器。因此,如果使用C语言为51单片机开发编程,那么Keil 软件几乎 就是不二之选。

### 3. 程序下载软件——STC-ISP软件

STC-ISP 是 STC 公司官方提供的一款专为 STC 系列单片机设计的程序下载软件。随着 STC-ISP 软件不断更新升级,STC-ISP 软件甚至集成了串口助手、HID 助手、波特率计算器、定时计算器等辅助功能。

用户在 Keil 软件上将程序代码编写完整后,通过编译可以得到一个 hex 文件(烧录文件),然后使用 STC-ISP 软件把 hex 文件下载到单片机芯片上运行,去实现特定的功能,从

而做出理想的电路及产品。初学者如何使用 Keil 软件和 STC-ISP 软件,任务 1.4 将作详细介绍。

# 任务 1.3 如何学好单片机开发

## 【任务描述】

4

了解如何循序渐进地学习和掌握单片机的开发步骤,成为开发单片机的高手。

【知识要点】

## 1. 基础概念

1) 二进制、十六进制及转换

(1) 二进制数: 计算机技术中广泛采用的一种数制。在日常生活中最常用的是十进制数,即由 0~9 十个数组成,其特点是"逢十进一"。而二进制数只有 0 和 1 两个数组成,其特点是"逢二进一"。

(2) 十六进制数:由 0、1、2、3、4、5、6、7、8、9、A、B、C、D、E、F 一共 16 个数组成,分别对 应十进制数的 0~15。由于二进制数在表示一个大数的时候很长,不方便书写和记忆。因 此,在编程时,通常采用十六进制数作为二进制数的简短表示形式。比如,P0=10011010, 一般写成 P0=0x9A,其中 0x 表示该数为十六进制数,该数的值为 9A。

(3) 二进制与十六进制之间的转换见表 1-3-1。

| 十进制数 | 二进制数 | 十六进制数 | 十进制数 | 二进制数 | 十六进制数 |
|------|------|-------|------|------|-------|
| 0    | 0    | 0     | 8    | 1000 | 8     |
| 1    | 1    | 1     | 9    | 1001 | 9     |
| 2    | 10   | 2     | 10   | 1010 | А     |
| 3    | 11   | 3     | 11   | 1011 | В     |
| 4    | 100  | 4     | 12   | 1100 | С     |
| 5    | 101  | 5     | 13   | 1101 | D     |
| 6    | 110  | 6     | 14   | 1110 | E     |
| 7    | 111  | 7     | 15   | 1111 | F     |

表 1-3-1 各常用进制数的转换表

2) 位、字节

位(bit): 位,又称为比特,是计算机最小储存单位,习惯上用小写的 b 表示。一般用于 表示二进制数,即一个二进制位只能是 0 或 1。

字节(Byte): 计算机中数据处理的基本单位,习惯上用大写的B表示。规定1字节由8 个二进制位构成,即1Byte=8bit。

3) 电平特性

在数字电路中只有两种电平:高电平和低电平,通常高电平用1表示,低电平用0表示。单片机是一种数字集成芯片,这决定了单片机的接口是 TTL 电平特性,即只有高电平+5V 和低电平 0V,且分别对应二进制"1"和"0"。

## 2. 做好文件管理

对于初学者,往往将文件随意地存储在计算机的各个位置。对于学习单片机非常忌讳 这一点。因为开发一个单片机项目/工程通常会产生许多不同类型的文件,且随着学习的不 断深入,单片机项目越多,产生的文件也越多。如果不做好文件管理,则会浪费大量时间和 精力在找文件上。因此,做好文件管理对于学好单片机至关重要。

在进入下一个任务前,应先做好本书的文件管理:

(1) 在计算机某个固定位置(如 E 盘,不建议桌面) 新建一个文件夹,并命名为"单片机原理及应用";

(2) 在"单片机原理及应用"文件夹里再新建两个 文件夹,分别命名为"项目 1"和"STC 相关资料",如 图 1-3-1 所示。其中,"项目 1"文件夹用于存放与项目 1 相关的工程文件; "STC 相关资料"文件夹用于存放 STC 官方提供的函数库、用户手册等相关学习资料。

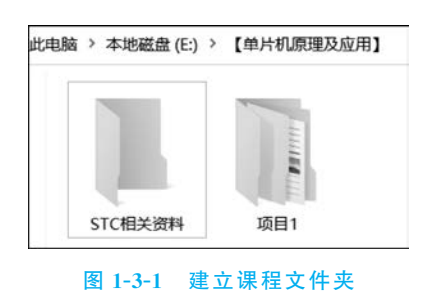

# 任务 1.4 建立 Keil C51 工程模板

## 【任务描述】

在 Keil 软件中,每个单片机项目通常对应一个工程 Project。为节省重复新建工程的时间和保持单片机项目的规范性,用户在进行单片机项目开发时,通常会使用一个形式相对固定的工程结构为基础进行开发,这样的工程称为工程模板。

## 【边做边学】

## 1. 添加 STC 单片机芯片信息

由于 Keil 软件预置的单片机没有 STC 公司的单片机型号,在建立工程模板前必须把 STC 单片机的芯片信息添加进 Keil 软件。

(1) 打开 STC-ISP 软件,单击右侧的"Keil 仿真设置"标签,再单击"添加型号和头文件 到 Keil 中 添加 STC 仿真器驱动到 Keil 中"选项,如图 1-4-1 所示。

| 論 STC-<br>文件(F) | ISP (V6.90F) (服务电<br>编程/下载(O) 工具( | 话/销售电话:××<br>T) 界面(L) 调试 | × × × × × ×) 官网<br>接口(G) 资料下载 | ፪:www.×<br>乾(D) 供望 | ××××<br>货信息(l) | ×××.com<br>产品广告 | (选型咨<br>(S) 升级      |
|-----------------|-----------------------------------|--------------------------|-------------------------------|--------------------|----------------|-----------------|---------------------|
| 芯片型号            | IAP15L2861S2                      | ~ 引脚数 Aut· ~             | 程序文件 USB-CDC/图                | <b>乳口助手</b> H      | ID助手 B         | feil仿真设置        | STC硬件数              |
| 扫描串口            | COM4                              | ~                        | Steamin and state             | mly /1 da          | 佔直哭            | 使田说明            |                     |
| 最低波持挛           | 2400 ~ 最高波                        | 特率 115200 ~              | 添加STC仿真器驱动                    | 」<br>Meil中         | 014400         | 17671346-73     |                     |
| 起始地址<br>0x0000  | ✓ 清除代码缓冲区                         | 打开程序文件                   | 单片机型号 IAP15L                  | 2K61S2             | ~              | STC<br>● 使用串I   | 38/STC15系列<br>口进行仿真 |
| 0x000x0         | ☑ 清除EEPROM缓冲区                     | 打开EEPROM文件               |                               |                    |                | ○ 使用USE         | 日进行仿真               |
| 硬件选项            | U8W/Link1脱机 程序加短                  | 密后传输 ID号 ◀ ▶             |                               |                    |                | 将所说             | 8目标单片机              |

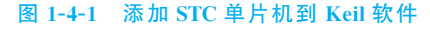

(2) 此时会出现如图 1-4-2 所示的对话框,该对话框用于选择芯片信息要添加的位置。 选择 Keil 软件安装位置(文件夹)里的 UV4 文件夹,单击"确定"按钮即可完成添加。

|   | > ♪ 音乐<br>> ■ 抑频 | ^ |
|---|------------------|---|
|   | > 圖 图片           |   |
|   | > 🥑 本地磁盘 (C:)    |   |
| I | ✓ → 本地磁盘 (D:)    |   |
|   |                  |   |
|   | > C51            |   |
|   | > UV4            |   |
|   | > LEL            |   |
|   | > 📕 logs         |   |
|   | > 📕 MELSEC       |   |
|   | > MSOCache       |   |

图 1-4-2 选择添加的路径

#### 2. 做好文件夹管理

6

STC 官方为 STC15 系列单片机提供了一个基础的函数库——STC15-SOFTWARE-LIB-V1.0 压缩包(可在 STC 官网下载)。虽然该函数库暂时不是非常全面,无法覆盖 STC15 系列单片机的所有功能,却为初学者提供了一个良好的规范和开始。本书将以此函 数库为基础,随着学习的深入对其进行完善和扩展。

(1)将STC15-SOFTWARE-LIB-V1.0 压缩包解压,可以得到"STC15 系列库函数与例 程测试版 V2.0"文件夹。将其放在"STC 相关资料"文件夹中,以作备份和学习使用,如 图 1-4-3 所示。

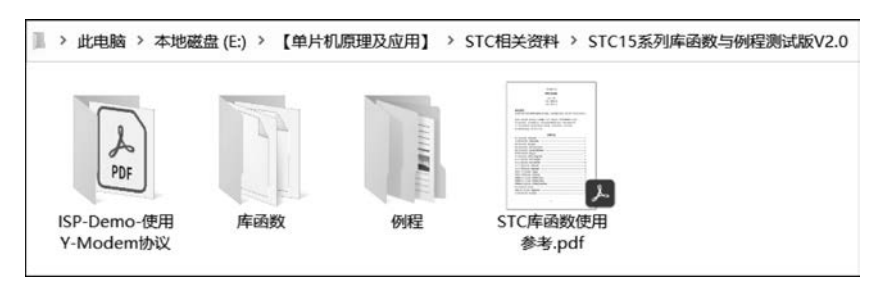

图 1-4-3 解压 STC 官方压缩包

其中,"库函数"文件夹就是 STC 官方提供的函数库。打开后,如图 1-4-4 所示,文件夹中只有两种类型的文件:.c(C 文件)和.h(头文件)。其中,除了 config.h 和 STC15Fxxxx.H 为单独的头文件外,其余文件均是.c 文件和.h 文件成对出现。

(2) 在"项目1"文件夹里新建一个文件夹,并命名为"工程模板"。然后在"工程模板"文件夹里再新建4个文件夹,分别命名为 board、fwlib、hardware 和 user,如图 1-4-5 所示。图中文件名说明如下。

① board 文件夹用于存放"1+X"训练考核套件上的资源的驱动文件。

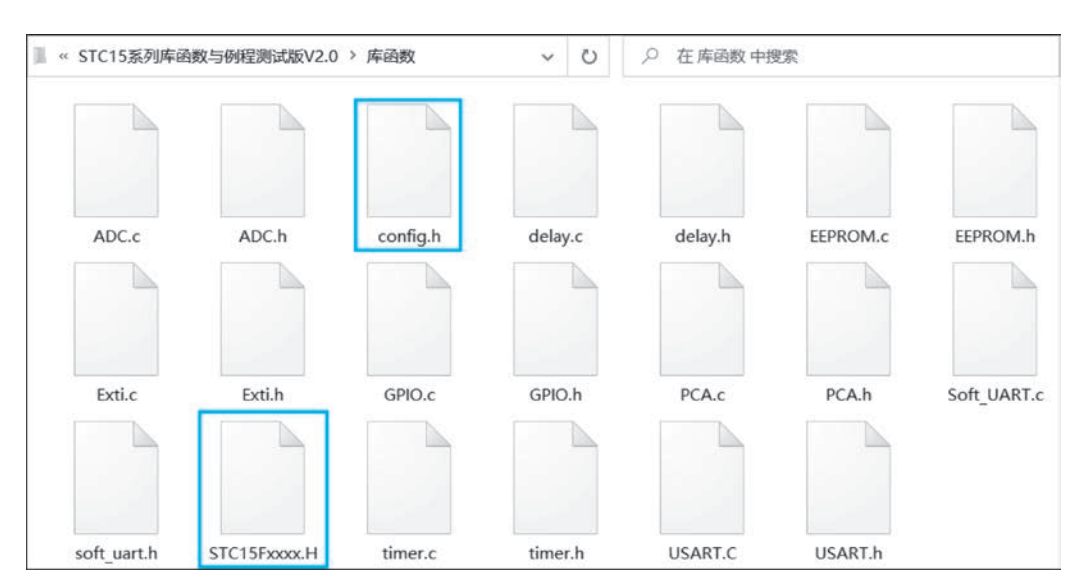

图 1-4-4 初始函数库里的库函数

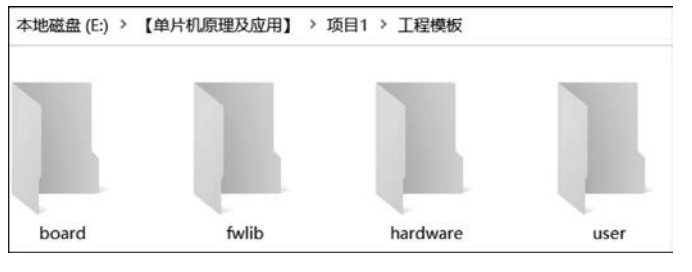

图 1-4-5 建立工程模板文件夹

② fwlib 文件夹用于存放函数库文件,将"库函数"文件夹里的全部文件(图 1-4-4)复制 到该文件夹里。

③ hardware 文件夹用于存放"1+X"训练考核套件外接设备的驱动文件,暂时留空即可。

④ user 文件夹用于存放 main. c 文件和 keil 工程文件。

## 3. 建立工程模板

(1) 打开 Keil 软件,单击 Project 菜单中的 New μVision Project 选项(新建工程),如 图 1-4-6 所示。

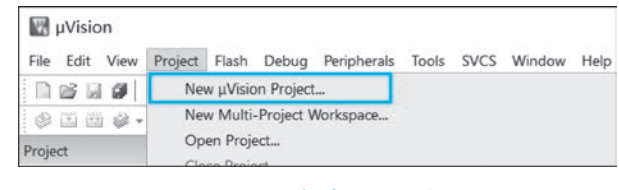

图 1-4-6 新建 Keil 工程

(2) 在弹出的界面里选择新建工程的保存路径,这里选择上个步骤新建的 user 文件

夹,并将工程名命名为 DEMO,然后单击"保存"按钮,如图 1-4-7 所示。

| ×          |
|------------|
| 在 user 中搜索 |
| E • 0      |
| 修改日期 类型项。  |
| >          |
| ~          |
| v          |
|            |

#### 图 1-4-7 保存工程

(3) 弹出如图 1-4-8 所示的对话框,让用户选择所需的单片机型号。首先在顶部的下拉 栏里选择 STC MCU Database,再单击下面 STC 前面的"+"号,然后在单片机列表中选择 STC15F2K60S2 Series,最后单击 OK 按钮即可。

| Vendor:<br>Device:<br>Toolset<br>Search: | STC MCU Database<br>Device Database<br>STC MCU Database<br>STC15F2K60S2 Series<br>C51                                                                                                    | Use Extended Linker (LX51) instead of BL51                                                                                                    |   |
|------------------------------------------|----------------------------------------------------------------------------------------------------|----------------------------------------------------------------------------------------------------|---|
|                                          | STC12C5A60S2 Series<br>STC12H1K08 Series<br>STC15F104E Series<br>STC15F104W Series<br>STC15F204EA Series<br>STC15F204EA Series<br>STC15F408AD Series<br>STC15W104 Series<br>STC15W1045 Series | Description:<br>8051-based microcontroller with 1T(1-clock) High-Speed Core,<br>Up to 42 (/0 Lines, 3 Timets/Counters, 3 PCA Timets,<br>Build-in up to 35MHz oscillator,<br>60K bytes flash ROM, 2048 bytes data RAM.<br>On-chip EEPROM, 2 UARTs, WDT, ISP/IAP, A/D, CCP/PWM | ^ |
|                                          | STETSTED IS SETES                                                                                                    |                                                                                                    | ~ |

| 图 1-4-8 单片 | 「机型号) | 选择 |
|------------|-------|----|
|------------|-------|----|

(4) 弹出如图 1-4-9 所示的对话框,询问用户是否复制标准启动代码到项目文件夹。这 是跳人 C 函数之前执行的一段汇编代码,不复制就用默认的启动代码,复制了但没修改这

段代码,那还是相当于使用默认的启动代码。因此,对于初学者来说,单击"否"按钮就可以了。

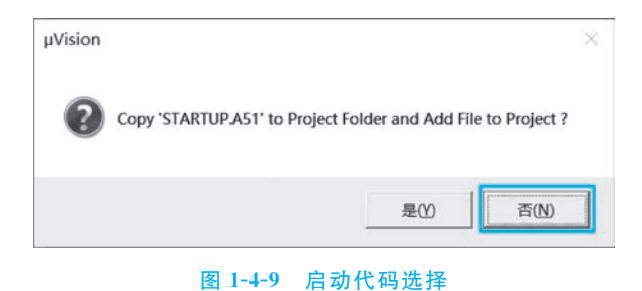

(5) 建立工程后,还要新建 main.c 文件作为C程序的入口。如图 1-4-10 所示,首先单击 Target 1 前面的"+"号,再右击 Source Group 1,单击"Add New Item to Group 'Source Group 1'..."。

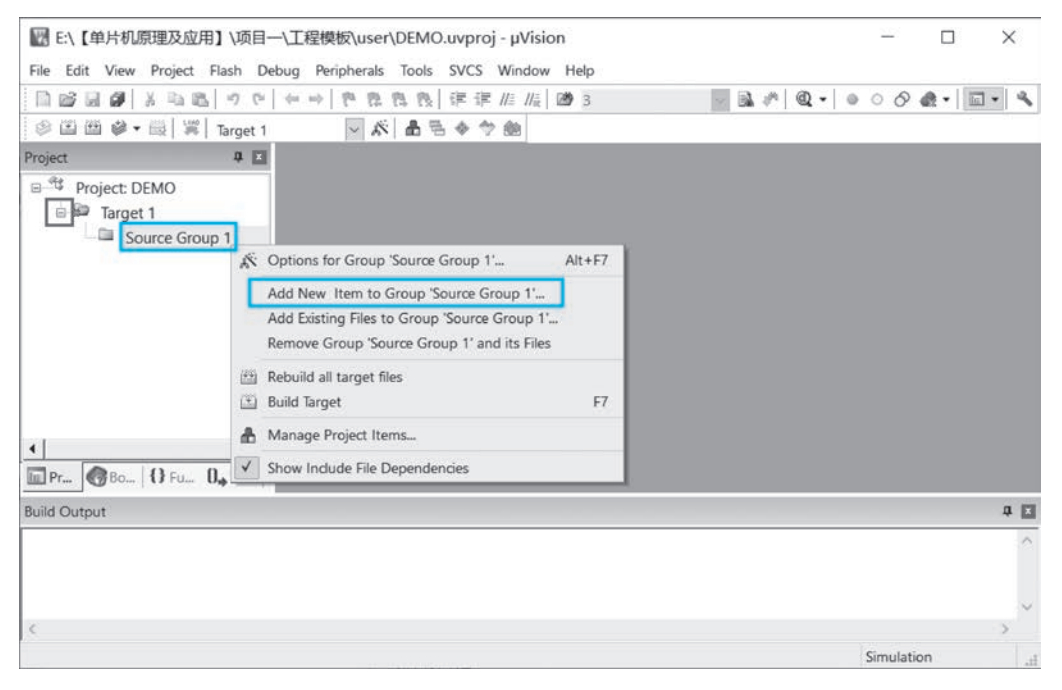

图 1-4-10 Source Group 1 右键快捷菜单

(6) 出现如图 1-4-11 所示的对话框,首先单击"C File (.c)",然后在 Name 编辑框中输入 main.c,最后单击 Add 按钮即可新建 main.c 文件。

## 4. 建立工程分组

工程分组是指在当前工程项目里进行系统文件管理。在 Keil 软件中,每个工程都有自己的分组,且其分组不与外部文件夹结构相关联。因此,根据如图 1-4-5 所示的文件夹结构,建立工程模板的分组。

(1) 打开工程项目管理窗口: 如图 1-4-12 所示,在左侧工程栏里,右击 Target 1,单击 "Manage Project Items..."。

| Add New I                                                             | tem to Group 'Source Group 1'                                                                                        |                        | × |
|-----------------------------------------------------------------------|----------------------------------------------------------------------------------------------------|------------------------|---|
| C C File<br>C++ F:<br>A Asm F:<br>Heade:<br>Text 1<br>Inage<br>User ( | create a new C source file and<br>ile (.cpp)<br>ile (.s)<br>r File (.h)<br>File (.txt)<br>File (.*)<br>Code Template | add it to the project. |   |
| ype:<br>ame:                                                          | C File (.c)                                                                                                    |                        |   |
| cation:                                                               | E:\【单片机原理及应用】\项目一\工程模板\us                                                                                            | er                     |   |
|                                                                       |                                                                                                    |                        | 2 |

图 1-4-11 新建 main. c 文件到 Source Group 1 中

| File Edit View Proj | ect Flash De                                    | bug Peripherals            | Tools SVCS Windo    |
|---------------------|-------------------------------------------------|----------------------------|---------------------|
|                     | 3 B 9 0                                         | ← ⇒ № 12.                  | <b>周殿  律律//////</b> |
| \$ II II \$• II     | Target 1                                        | ~ *                        | 111日本今回             |
| Project             | <b>4</b> X                                      | i main.c                   |                     |
| Project: DEMO       | 🔆 Options fo                                    | 1<br>or Target 'Target 1'. | Alt+F7              |
|                     | 🔒 Manage P                                      | roject Items               |                     |
|                     | <ul><li>Rebuild al</li><li>Build Targ</li></ul> | l target files<br>et       | F7                  |
|                     | ✓ Show Ind                                      | ude File Dependen          | ries                |

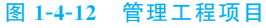

(2) 新建和重命名分组:在弹出的对话框里设置,如图 1-4-13 所示,首先在 Project Targets 栏里双击 Target1 进行重命名,改名为 Template,然后在 Groups 栏里双击 Source Group 1 进行重命名,改名为 user,再通过"新建"按钮,新建三个分组,分别命名为 hardware、fwlib 和 board(注意:要确保 main.c 文件在 user 分组中)。

### 5. 配置编译环境

C51 编译器的编译路径默认只是工程所在目录的路径(即 user 文件夹),函数库的所有 文件却放于 fwlib 文件夹,因此,需要将 fwlib 文件夹的路径添加到 C51 编译器的编译路 径中。

(1) 单击 Project 菜单中的"Options for Target 'Template'"或者快捷图标系。在弹出 如图 1-4-14 所示的对话框中,选中 C51 选项卡,单击 Include Paths 后边的 ..... 按钮。

(2) 在弹出如图 1-4-15 所示的对话框中,单击"新建"按钮,再单击....按钮。